## Регистрация услуг по ОМС\_

Откройте пациента по ОМС. У него должен быть указан источник оплаты - ОМС в карте, либо добавлен дополнительный источник оплаты по ОМС

| Pi 🤿 👷                                                                                                    | OMC A                                                       | «<br>АКЦИОНЕРН                  | ое общест                      | ГВО "СТРАХО                  | ОВАЯ КОМПАН     | НИЯ "СОГАЗ-МЕ               | :Д"            |                  |                          |
|----------------------------------------------------------------------------------------------------|-------------------------------------------------------------|---------------------------------|--------------------------------|------------------------------|-----------------|-----------------------------|----------------|------------------|--------------------------|
|                                                                                                    | _                                                           |                                 | Посме                          | треть дополните              | льные источники | onami                       |                |                  |                          |
|                                                                                                    | Ø                                                           | 7 🐧                             | 8                              | 1                            | ۵.              | * 🗑                         | 2              | \$               |                          |
| 24-09-2019 14:14 Am6                                                                                                    | улаторная ка                                                | рта                             |                                |                              |                 |                             |                |                  |                          |
| аключен договор Платны<br>аключен договор ДМС: Н<br>Јаключен договор ОМС: Н<br>Јаснари<br>Вид документа, удостовер<br>вид документа, удостовер | к услуг: Нет.<br>ет.<br>ет. Номер карты:<br>ноцего личность | : 0<br>- пациента: Паст         | юрт граждание                  | а Российской Ф               | ejtepatjust.    |                             |                |                  |                          |
| Сформировать дан                                                                                                    | ные                                                         |                                 |                                |                              |                 |                             |                |                  |                          |
| Omaara                                                                                                    |                                                             |                                 |                                |                              |                 |                             |                |                  |                          |
| нц оплаты: ОМС<br>сонтавля: АКЦИОНЕРНО<br>Янд полиса ОМС: Полис С<br>Оре: петовиныя<br>Лепьский житель: Нет.<br>Прана: РОССИЯ.                 | IE OGULECTBO '<br>IMC craporo oбp                           | "СТРАХОВАЯ В<br>азца. Серия пол | СОМПАНИЯ "С<br>ка: 11. Номер ( | ЮГАЗ-МЕД".<br>юписа: 1111111 |                 |                             |                |                  |                          |
| PETHOSE MOCKBA                                                                                                    |                                                             |                                 |                                |                              |                 |                             |                |                  |                          |
| Экспорт данных в личнь<br>Социальное полкаение                                                                                                 | ай кабинет: Нет.                                            |                                 |                                |                              |                 |                             |                |                  |                          |
| Источник информации про                                                                                                    | клинику : Интер                                             | рнет                            |                                |                              |                 |                             |                |                  |                          |
| Новорожденный: Нет.                                                                                                    |                                                             |                                 |                                |                              |                 |                             |                |                  |                          |
| Источник рекламы: Проче                                                                                                    | 5                                                           |                                 |                                |                              |                 |                             |                |                  |                          |
|                                                                                                    |                                                             |                                 |                                | Исправ                       | ить зались      |                             |                |                  |                          |
|                                                                                                    |                                                             |                                 |                                | Присвоить                    | номер карты     |                             |                |                  |                          |
| Договор<br>Гемотест                                                                                                    |                                                             |                                 |                                | 6                            | 5 🥸             | Договор<br>крупный<br>шомфт | Договор<br>ОМС | Договор<br>ДМС г | Договор<br>Ілатных услуг |

## Направьте пациента на анализ через кнопку календарь

| цедурнай кабияет (кабияет №1).<br>уга: ОАМ (ОМС) дневной стационар<br>имость: 100.00 р.М.:. Лата: 24.09.2019 Воемя плаема: с 08:30 до 19:00.                                                                                                    | 2         |
|----------------------------------------------------------------------------------------------------|-----------|
| уга: ОАМ (ОМС) дневной стационар<br>имость: 100.00 руб.<br>Вил оплать: ОМС, Дата: 24.09.2019 Воема плаема: с 08:30 по 19:00.                                                                                                    |           |
| HNOCTS: 100.00 py6.<br>Bun onzerse: DMC, Jarse 24,09,2019 Rosses prosens: c 08:30 pp 19:00.                                                                                                    |           |
| But on arts: OMC. June 24.09.2019 Rosent mission: c 08:30 no 19:00.                                                                                                    |           |
| and an an a start the start share a start share the start of a start of the start of                                                                                                    |           |
| Запись не заблокирована                                                                                                    |           |
|                                                                                                    | 1         |
| ъзамсь Подтвердить выбор услуги                                                                                                    | -         |
| parte yczyty:                                                                                                    | · · · · · |
|                                                                                                    |           |
| owd                                                                                                    |           |
|                                                                                                    |           |
| выоора нескольких услуг выоерите нужные услуги правои кнопкои мыши и нажиите подтвердить выоор услуги.<br>0.22 ЖГ (МС): выова такиема.<br>0.22 ЖГ (МС): выова такиема.                                                                                                    |           |
| 229 Burrisouwa katala water water (OMC) aleebalii stariyovan. 0.00001 / JMC 0.00001                                                                                                    |           |
| the second second second second second second second second second second second second second second second se                                                                                                    |           |
| 0.30 Инъекия внутрявенная (OMC) дневной стационар. 0.00001 / ДМС 0.00001                                                                                                    |           |
| <ol> <li>Инъекция внутривенная (ОМС) дневной стационар. 0.00001 / ДМС 0.00001</li> <li>Инъекция внутривъщичная (ОМС) дневной стационар. 0.00001 / ДМС 0.00001</li> </ol>                                                                                                    |           |
| 80.30 Инъекция внутривенная (ОМС) дневной стационар. 0.00001 / ДМС 0.00001<br>10.31 Инъекция внутривъщенная (ОМС) дневной стационар. 0.00001 / ДМС 0.00001<br>10.32 ОАК для справок (ОМС) дневной стационар. 150.00000 / ДМС 150.00000                                                                                                    |           |
| 20.30 Инъекция внутривенная (ОМС) дневной стационар. 0.00001 / ДМС 0.00001<br>20.31 Инъекция внутримъщичная (ОМС) дневной стационар. 0.00001 / ДМС 0.00001<br>20.32 ОАК для стравок (ОМС) дневной стационар. 150.00000 / ДМС 150.0000<br>20.33 ОАМ (ОМС) дневной стационар. 100.00000 / ДМС 100.00000                                                                                                    |           |
| 20.30 Инъекция внутривенная (ОМС) дневной стационар. 0.00001 / ДМС 0.00001     20.31 Инъекция внутривъщичная (ОМС) дневной стационар. 0.00001 / ДМС 0.00001     20.32 ОАК для справок (ОМС) дневной стационар. 150.00000 / ДМС 150.0000     20.33 ОАК (ОМС) дневной стационар. 100.00000 / ДМС 150.0000     20.33 ОАК (ОМС) дневной стационар. 100.00000 / ДМС 100.00000     20.41 Глекоза (ОМС) дневной стационар. 75.0000 / ДМС 150.0000     204 Глекоза (ОМС) дневной стационар. 75.0000 |           |

| 🔍 Врачи (консультации) 🔹                      | Кабинеты 🔍 Услуги          |           |                                 |                             |                        |  |  |  |
|-----------------------------------------------|----------------------------|-----------|---------------------------------|-----------------------------|------------------------|--|--|--|
| Все отделения                                 | ~                          | Все кабин | еты                             |                             |                        |  |  |  |
| Гемотест -<br>Процедурный кабинет<br>Гемотест | № 1 Процедурный<br>кабинет | Per<br>F  | нтген-кабинет<br>Тород здоровья | № 211 ФТО<br>Город здоровья |                        |  |  |  |
|                                               | тород здоровья             | Прием:    | 09:00 - 13:00                   | Панкратова                  |                        |  |  |  |
| c 08:00                                       | c 08:30                    | 9:00      | ПЕХТЕРЕВ И. А. 🕿                | Прием:                      | 09:00 - 19:30          |  |  |  |
| 19:00                                         | 19:00                      | 0:30      | БЕРЕЖНАЯ Н. М.                  | 0.00                        | YEKMAPEBA H. B.        |  |  |  |
| КУЛАЧКО А. И. 🖤                               | ТОШТЕМИРОВ У. Б. 🕿         | 0.30      | 2                               | 0.00                        |                        |  |  |  |
| ШИРОБОКОВ П. В. 🕿                             | Bcero: 1                   | 10:00     | Осташко Л. Н. 💌                 | 9:30                        | <b>ЧЕКМАРЕВА Н. В.</b> |  |  |  |
| Лыбина Е. Б. 🕿                                | area a second              | 10.20     | КЛЕВЦОВА Ю. А.                  | 0.00                        | 2                      |  |  |  |
|                                               |                            | 10:30     | 2                               | 10:00                       | KPEMHEBA T. B. 💌       |  |  |  |
| rogobanicų a. a. =                            |                            |           |                                 |                             |                        |  |  |  |

Заблокируйте направление

После оказания услуги у пациента будет список незарегистрированных услуг. Убедитесь что в поле "Вид оплаты" выбран ОМС и нажмите калькулятор

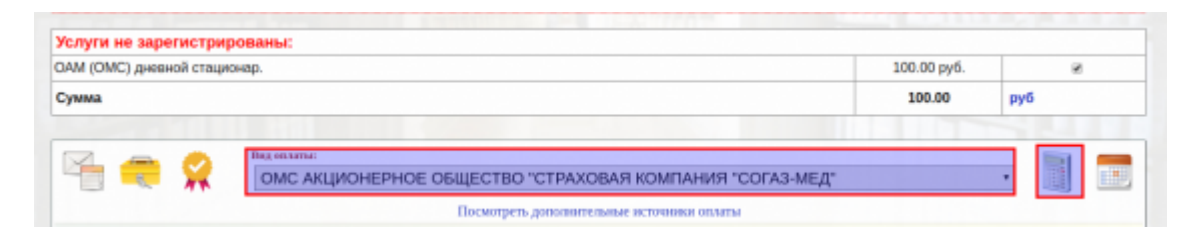

## Будет выставлен счет по ОМС. Заблокируйте его

| Код        | Услуга                                      | N         | Цена   | Скидка % | Обоснв. | Сумма руб. | Оплата  |   | 1 |
|------------|---------------------------------------------|-----------|--------|----------|---------|------------|---------|---|---|
| 120.33     | ОАМ (ОМС) дневной стационар.                | 1         | 100.00 | 0        |         | 100.00     | Безнал. | 0 |   |
| Безналичн  | іезналичный расчет через бухгалтерию. Итого |           |        |          |         | 100.00 руб |         |   |   |
|            |                                             | Запись не | заблок | ирована  |         |            |         |   |   |
| $\bigcirc$ |                                             |           |        |          |         |            | -       |   | - |

После чего в отчете по ОМС будет видна услуга

## ОМС по объемам (оказанные услуги):

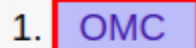

- ОМС по Московской области
  - Все услуги
  - Только первичные посещения специалистов
  - Только повторные посещения специалистов
  - Дневной стационар поступление
  - Дневной стационар выписка

| Orazannae yczyra: |                |        |        |                                                                  |                  |                            |         |                                     |                                                              |      |        |                    |                       |                   |                       |
|-------------------|----------------|--------|--------|------------------------------------------------------------------|------------------|----------------------------|---------|-------------------------------------|--------------------------------------------------------------|------|--------|--------------------|-----------------------|-------------------|-----------------------|
| No                | Дата           | ID     | Оплата | Компания                                                         | Полис            | Регион<br>выдачи<br>полиса | AK      | Пациент                             | Услуга                                                       | N    | Скидка | Цена со<br>скидкой | Цена<br>без<br>скидки | Отд.              | Cneu,                 |
| BCE               | ×              | ×      | ×      | ×                                                                | ×                | ×                          | ×       | ×                                   | ×                                                            | ×    | ×      | *                  | *                     | ×                 | ×                     |
| 1.                | 24-09-<br>2019 | 103354 | OMC    |                                                                  | 5076350891000249 | MOCKOBCKAR<br>OBA          | 3013/16 | ИЛЛАРИОНОВА<br>ИРИНА<br>РЭДОЛЬФОВНА | 120.15 Прием врана<br>оторинопаринголога<br>первичный ( ОМС) | 1,00 | 0,00%  | 522,00             | 522,00                | Город<br>здоровья | Оторинопаринголс      |
| 2.                | 24-09-<br>2019 | 103403 | OMC    |                                                                  | 7751240876002476 | MOCKOBCKAR<br>OBA          | 960/16  | СИЛИНА<br>НАТАЛЬЯ<br>АЛЕКСАНДРОВНА  | 120.15 Прием врана<br>оторинопаринголога<br>первичный ( ОМС) | 1,00 | 0,00%  | 522,00             | 522,00                | Город<br>здоровья | Оторинопаринголс      |
| 3.                | 24-09-<br>2019 | 103438 | OMC    | АКЦИОНЕРНОЕ<br>ОБЩЕСТВО<br>"СТРАХОВАЯ<br>КОМПАНИЯ<br>"СОГАЗ-МЕД" |                  |                            | oio     | Tect Tect Tect                      | 120.33 ОАМ (ОМС)<br>дневной стационар.                       | 1,00 | 0,00%  | 100,00             | 100,00                | Город<br>здоровья | Процедурная<br>сестра |
|                   | Bcero          |        |        |                                                                  |                  |                            |         |                                     |                                                              | 3    | 0      | 1144               | 1144                  |                   |                       |

From: http://mgdemo.ru:5555/ - **MI/C Mgerm** 

Permanent link: http://mgdemo.ru:5555/doku.php?id=reg:oms&rev=1715959259

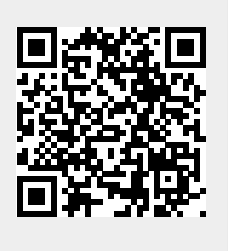

Last update: 17-05-2024 15:20